## 日本生殖看護学会マイページへのログインをお願いいたします!

理事および監事選挙に向けてマイページへの登録情報をご確認ください!

- \* <u>下記①について、会員情報(住所・メールアドレスなど)や会員費納入状況のご確認をお願い</u> します。
- ① マイページから登録情報の修正や会員費の確認、退会申請ができます
  - TOP 画面の右上にある会員ログインのボタン を押します。ユーザー名またはマイページに登 録してあるメールアドレスと、設定済みのパス ワードを入力します。(パスワードを設定して いない場合は、パスワードの箇所に、 jsfn0820+Fと入力します。)
  - 2) 上に表示された文字を入力してくださいの箇 所に画面に表示されている文字を入力します。
  - 3) **ログイン**から入ると、TOP 画面に**マイページ** のボタンが表示されます。
  - 4) マイページに入ると、会員情報の確認、パスワードの変更、会員番号・会員費、退会申請が表示されています。パスワードを設定していない場合はパスワードの変更に入り、自分だけのパスワードを作成してください。
  - 5) 会員情報の確認に入り、データを確認してくだ さい。変更事項があれば、修正を加え、プロフ

| ログイン                       |  |
|----------------------------|--|
| ユーザー名またはメールアドレス            |  |
| jsfnjimu@gmail.com         |  |
| パスワード                      |  |
|                            |  |
| ひちう<br>上に表示された文字を入力してください。 |  |
|                            |  |
| ログイン状態を保存する                |  |
| ログイン                       |  |
|                            |  |

ィール更新を押してください。修正したものは、定期的に事務局が確認します。

- 6) 会員番号・会員費からは、会費の支払い状況をみることができます。
- 7) 退会申請から申請ができますが、実際には会費の支払いなどの確認がされてからの 退会となります。

## ② 学会誌へのオンライン投稿ができます

学会誌・刊行物の画面から論文投稿フォームに進みます。規定をよく読んで、ファイル を作成してください。共同著者の会員番号は「任意」となっておりますが、入会が原則 です。

## ③ 講演やセミナーの講師依頼、臨床での困りごとの相談ができます

TOP 画面の下側に**取材・登壇のご依頼**、**臨床でのお困りごとのご相談**のバナーがありま すので、そちらからお入りください。定期的に事務局が内容を確認し、対応します。

## ④スマートフォンからも HP が閲覧しやすくなりました